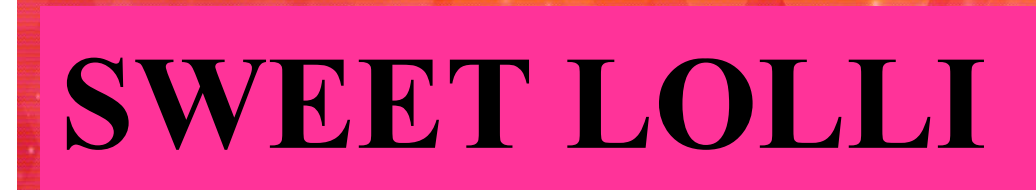

# **OPERATION MANUAL**

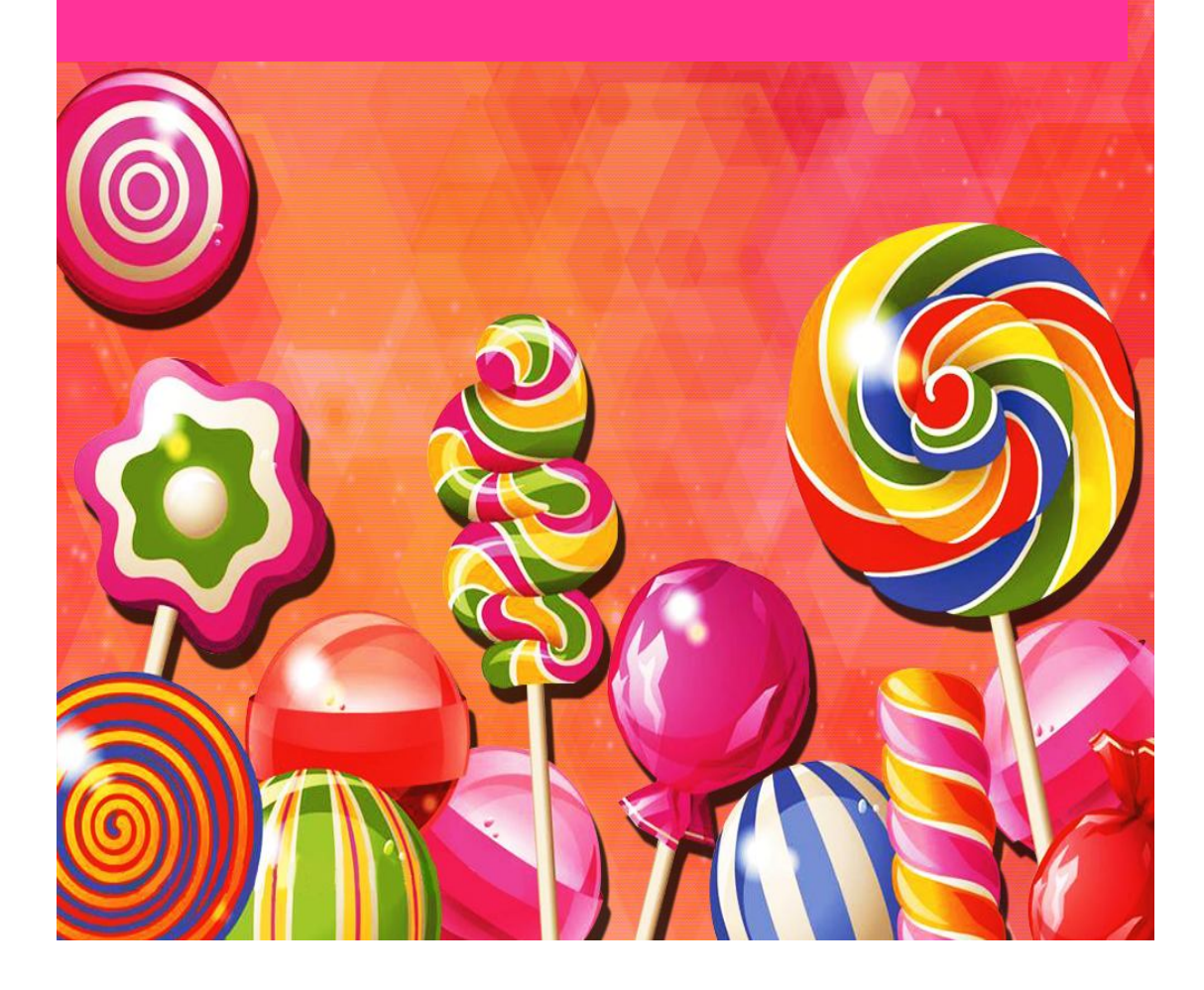

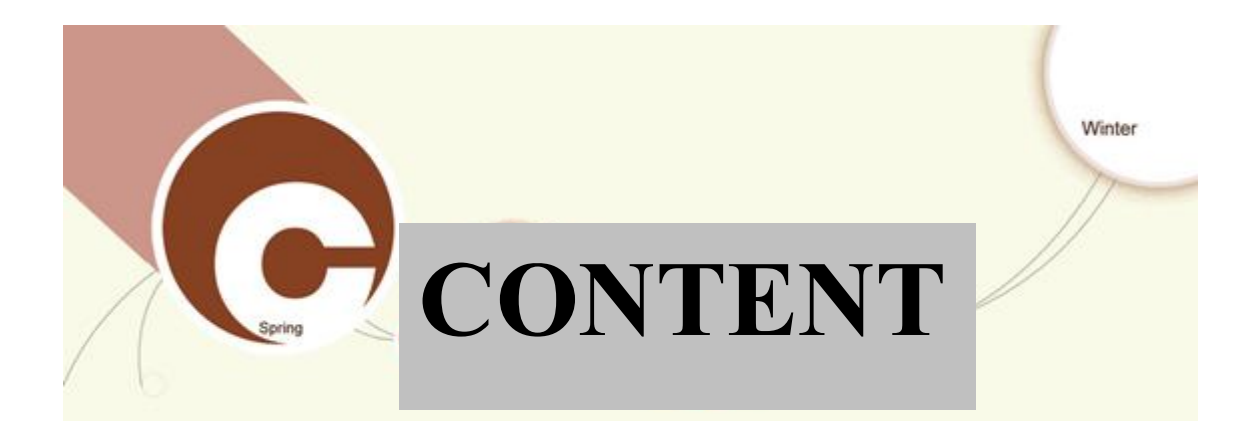

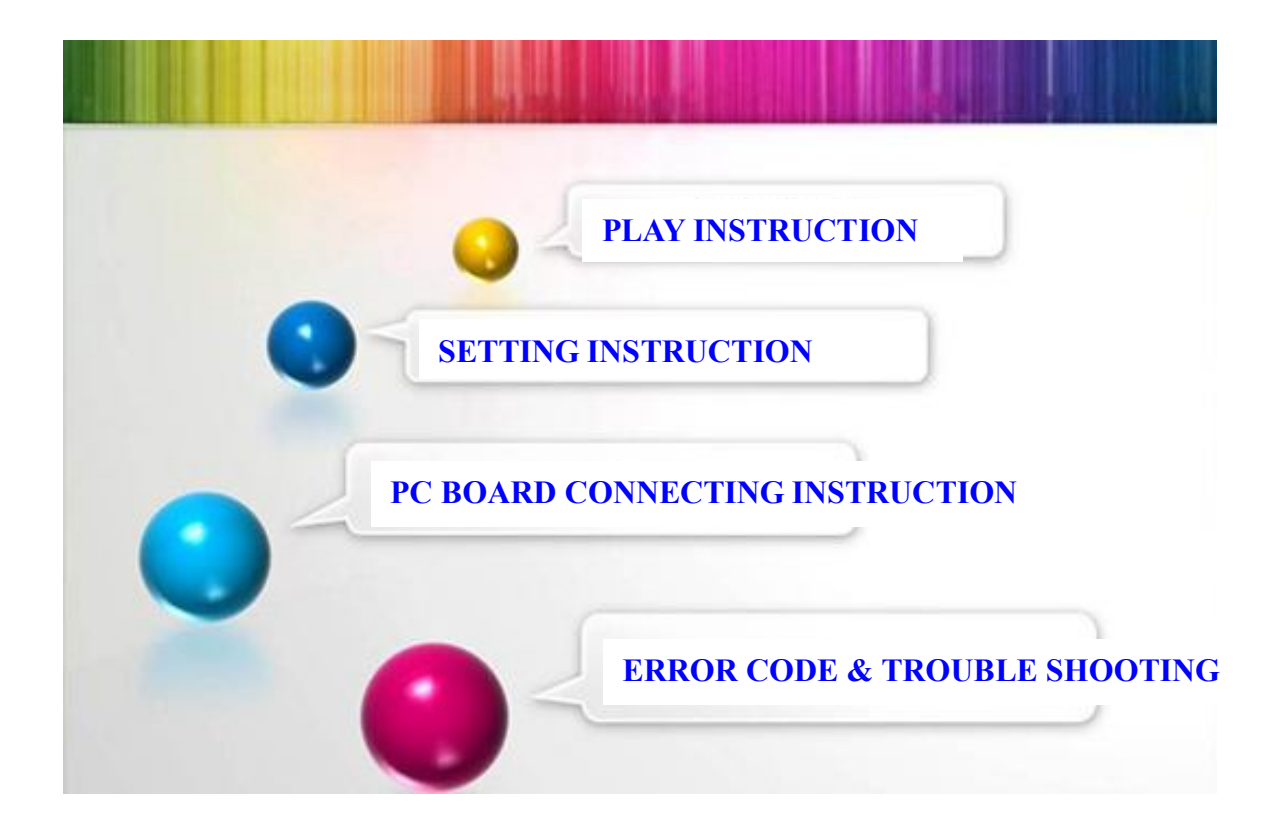

## **1. PLAY INSTRUCTION**

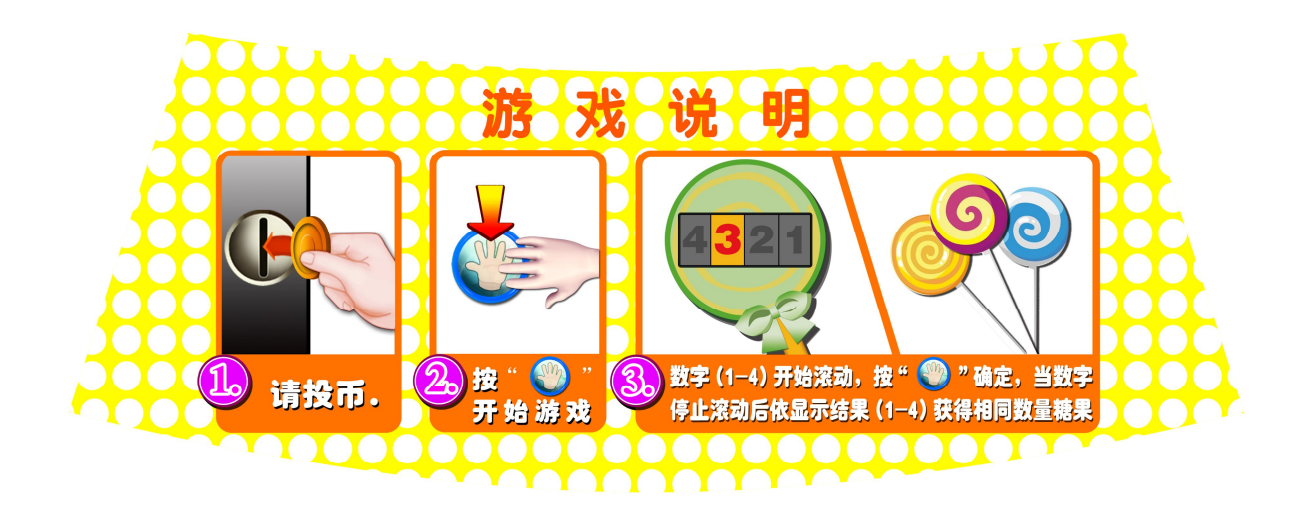

## 2、 SETTING INSTRUCTION

1. Usage adjustment for backstage handle

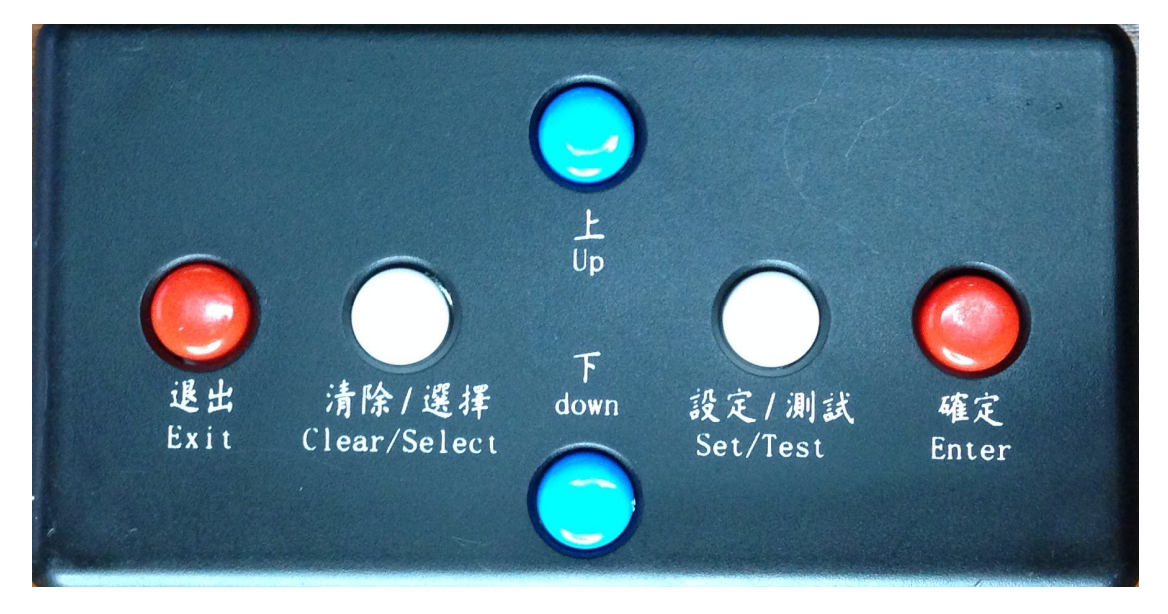

1、 Up/Down button: Select menu or change data.

2 Enter button: Enter into the select menu or enter into the data revised.

3. Exit button: Back to previous stage or exit for finished revised.

4. Clear button: Delete the last number (use for input data)

5. Set button: Confirm the select number and go on the next number (use for input data)

#### 2. Backstage data setting

(1) Press enter button enter into backstage setting (photo-001). Adjust data setting, account inquiry. (Used backstage handle enter button can enter into backstage setting menu).

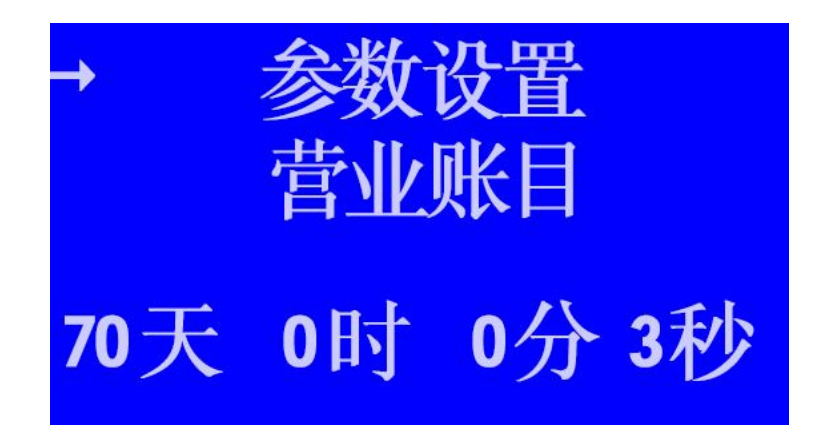

#### (Photo-001)

(2) Press backstage handle enter button enter into data setting (Photo-002), It can adjust coin numbers and rate of sugar. Coin: can adjust 1-4 coins. Rate of sugar: can adjust  $1.5 \\ 2 \\ 2.5 \\ 3.$  Press up / down button can adjust the data, after finished setting press exit button for exit.

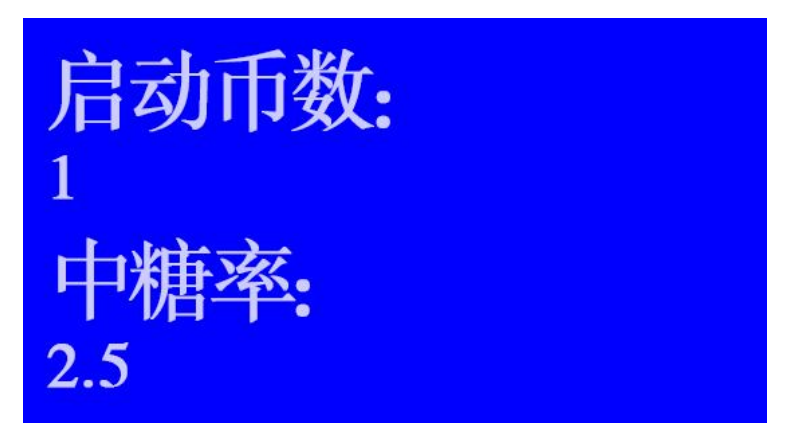

(Photo-002)

### 3.Account Menu

Enter into account menu (Photo-003) to check coins and rate of sugar.

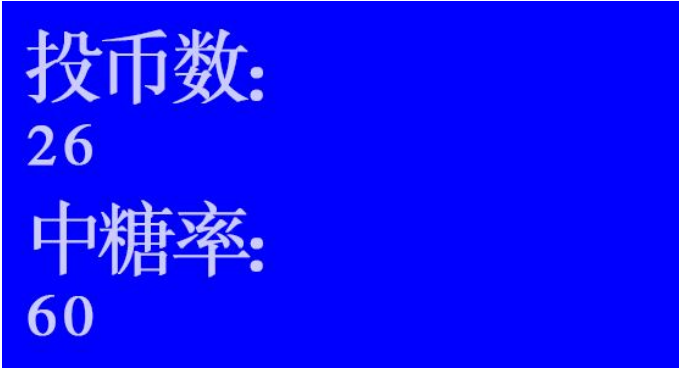

(Photo-003)

If clear the account, use backstage handle clear button enter into below menu, (Photo-003), confirm to clear press setting button, cancel press exit button.

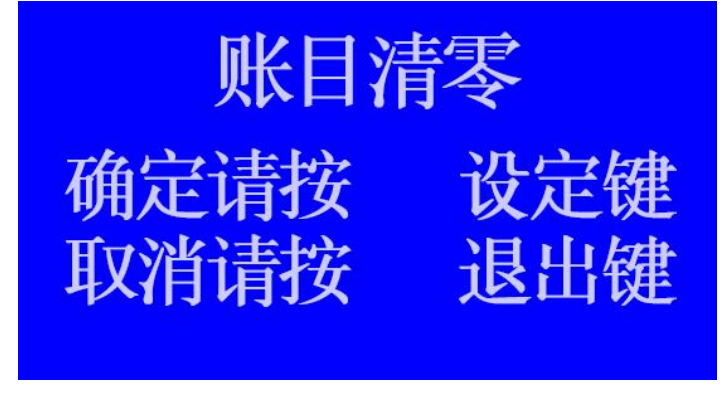

(Photo-003-1)

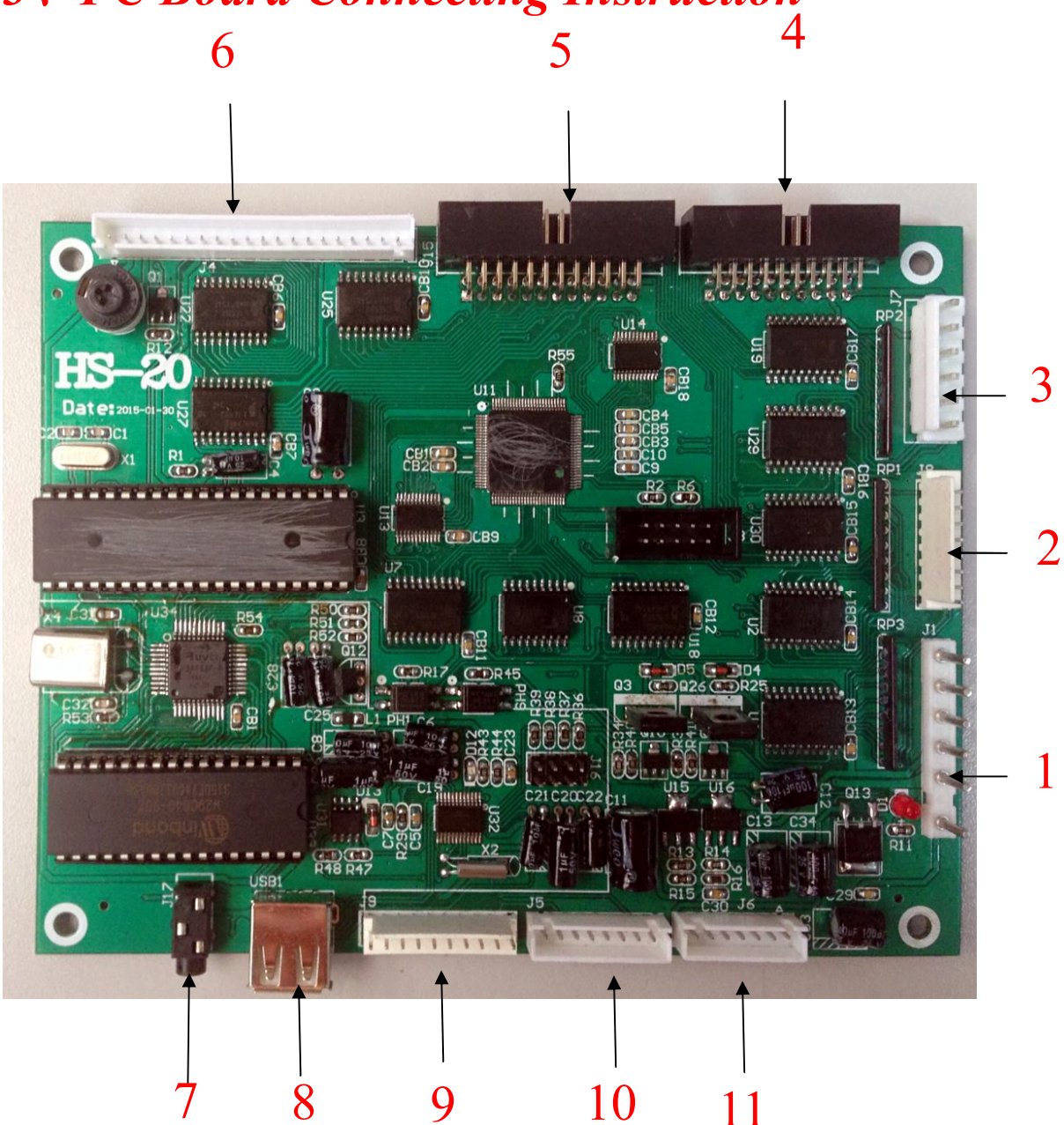

# **3 C Board Connecting Instruction**

### 1. Main board connection instruction

Plug 1 connect to power。 (Place J1)。

Plug 2 connect to motor for sugar。 (Place J8)。

Plug 3 connect to board (6pin FFC Photo 001) (Place J7) 。

Plug 4 (Reserved) 。 (Place J14) 。

Plug 5 (Reserved) 。 (Place J15) 。

Plug 6 connect to monitor board (Place J4) .

Plug 7 connect to audio (Sound) (Place P17) .

Plug 8 connect to USB。 (Place USB1)。

Plug 9 connect to coin acceptor, access list, reflection detection(Photo

**002**) (Place J9) 。

Plug 10 connect to control button。 (Start button) (Place J5)。

Plug 11 connect to backstage handle (Place J6) .

Note: Number 1-11 is for above main board connection diagram. Red letter is for PCB plug number.

### 2. Board

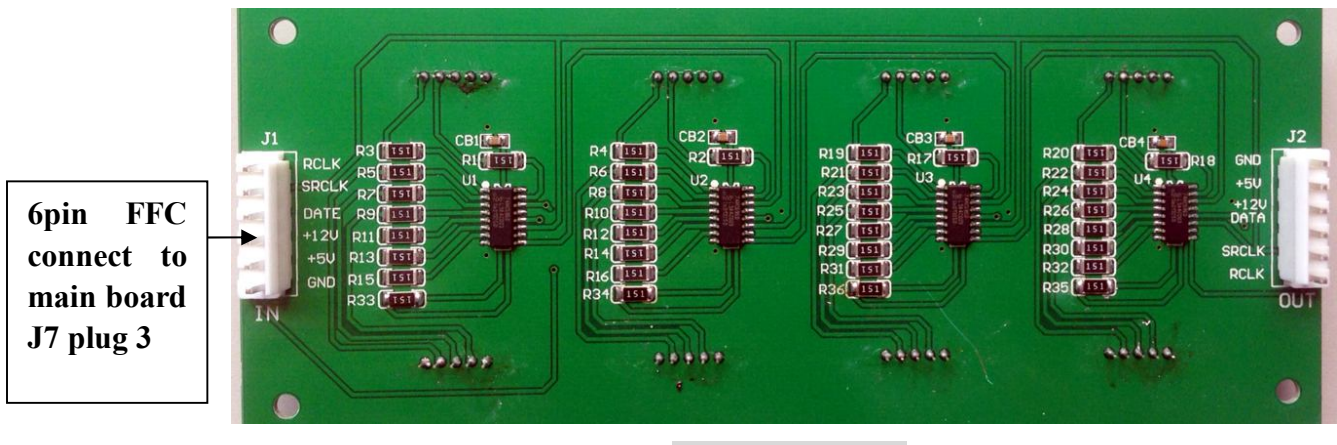

(Photo 004)

### 3. Detection Bar

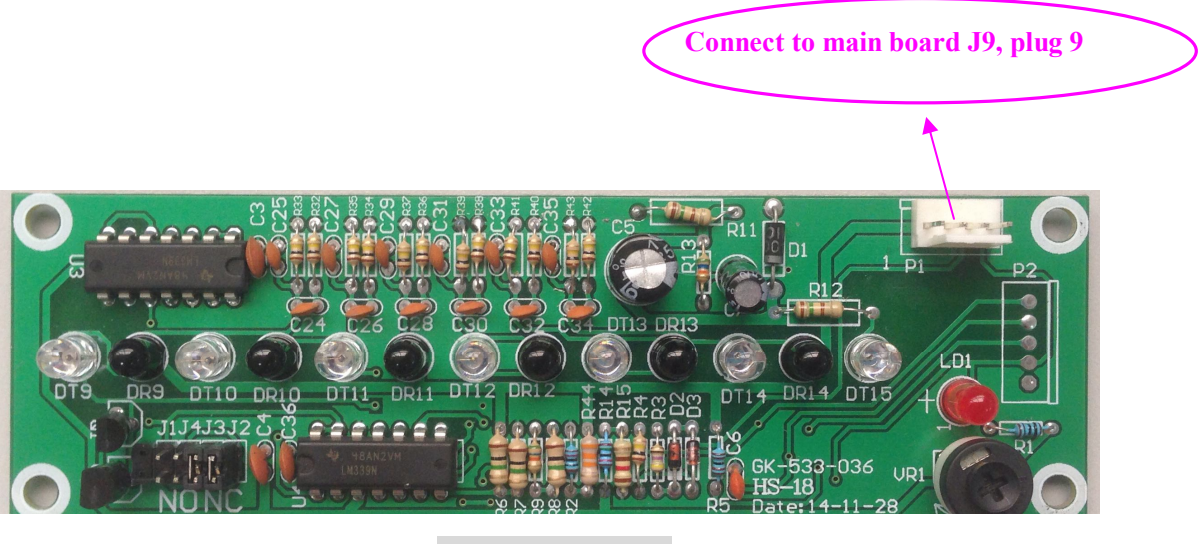

(Photo 005)

## 4. Error Code & Trouble Shooting

| NO.   | Error code | Failure                                |
|-------|------------|----------------------------------------|
| ERROR | 00         | Main host data wrong                   |
| ERROR | 01         | Sugar failure (Less 1)                 |
| ERROR | 02         | Sugar failure (Less 2)                 |
| ERROR | 03         | Sugar failure (Less 3)                 |
| ERROR | 04         | Sugar failure (Less 4)                 |
| ERROR | 05         | Motor error                            |
| ERROR | 06         | Setting data wrong                     |
| ERROR | 07         | Coin acceptor failure                  |
| ERROR | 08         | Prize out detection failure            |
| ERROR | 09         | Clear/Electric check value over 80,000 |